サインイン画面で「500 問題が発生しました」エラーが表示される場合の対処手順

## 1) ブラウザキャッシュ、Cookie を削除する

1-1) Edge 右上の「・・・」 > 設定 をクリックします。

| 🗖 💁 I5- x +                                                        |                                                                                                    |                               | - 0          |
|--------------------------------------------------------------------|----------------------------------------------------------------------------------------------------|-------------------------------|--------------|
| $\leftarrow \rightarrow$ C $rightarrow$ https://outlook.office.com |                                                                                                    | A as to to the                | שרערש 😰      |
|                                                                    |                                                                                                    | 新しいタブ                         | Ctrl+T       |
|                                                                    | -                                                                                                    | □ 新しいウィンドウ                    | Ctrl+N       |
|                                                                    |                                                                                                    | 😨 新しい InPrivate ウインドウ         | Ctrl+Shift+N |
|                                                                    | 500                                                                                                    | スーム                           | - 100% +     |
|                                                                    | 500                                                                                                    | √= お気に入り                      | Ctrl+Shif +O |
|                                                                    | 問題が発生しました。                                                                                                    | ⓓ IJレクション                     | Ctrl+St t+Y  |
|                                                                    |                                                                                                    | 10 履歴                         | trl+H        |
|                                                                    | JiMxMjUyMjsmlzEyNDgwOyYjMTI0NTI7JiMxMjUyNDsmlzEyNDYzOyYjMTI0ODg7<br>JiMxMiM5ODsmlzMyMzY4OyYiMTI0MiY7JiMzNiayMDsmlzEyMzc1OyYiMTI2Ni07 | <u>↓</u> ダウンロード               | Ctrl+J       |
|                                                                    | JiMyNjkwODsmlzIwOTg2OyYjMTlzNzM7JiMxMjQyODsmlzEyNDE0OyYjMTlzNzU7                                                                     | 🗄 アプリ                         |              |
|                                                                    | IMxMjM4MzsmizEyMjkwOzxCUj48QII+44K144Kk44OzIOOCouOCpuODiOOBmeOC<br>+OBq+OBrzxhIGhyZWY9Ii9vd2EvbG9nb2ZmLm93YSI+44GT44GTPC9hPuOCkuOC r |                               |              |
|                                                                    |                                                                                                    | ☞ パフォーマンス                     |              |
|                                                                    | ページを更新してください。                                                                                                    | Q 75-12E21                    |              |
|                                                                    |                                                                                                    | G 印刷                          | Ctrl+P       |
|                                                                    | 57-50                                                                                                    | Web キャプチャ                     | Ctrl+Shift+S |
|                                                                    |                                                                                                    | 🕑 共有                          | 1            |
|                                                                    |                                                                                                    | <ul> <li>ページ内の検索</li> </ul>   | Ctrl+F       |
|                                                                    |                                                                                                    | A <sup>®</sup> 音声で読み上げる       | Ctrl+Shift+U |
|                                                                    |                                                                                                    | 🗿 Internet Explorer モードで再読み込み | õ            |
|                                                                    |                                                                                                    | その他のツール                       | ,            |
|                                                                    |                                                                                                    | (学) 設定                        |              |
|                                                                    |                                                                                                    | ヘルプトフィードバック                   |              |

1-2) 「プライバシー、検索、サービス」> クリアするデータの選択 をクリックします。 閲覧データをクリア画面で以下項目を選択して 今すぐクリア をクリックします。 「すべての期間」「Cookie およびその他のサイトデータ」「キャッシュされた画像とファイル」

| 設定                                             | 閲覧データをクリア                     | 閲覧データをクリア ×                                                                     |          |
|------------------------------------------------|-------------------------------|---------------------------------------------------------------------------------|----------|
| Q 設定の検索                                        | これには、履歴、パスワード、Cookieし         | 時間の範囲                                                                           |          |
| ③ プロファイル                                       | i<br>今すぐ閲覧データをクリア             | すべての期間 ~ クリア                                                                    | するデータの選択 |
| <ul> <li>プライバシー、検索、サービス</li> <li>小観</li> </ul> | ブラウザーを閉じるたびにクリアする             | 閲覧の履歴<br>273 個の項目。 アドレス バーにオートコンプリートが含まれています。                                   | >        |
| ー<br>回 [スタート]、[ホーム]、および [新規] タブ                | t.                            | ダウンロードの履歴     8 価の項目                                                            |          |
| ☑ 共有、コピーして貼り付け ■ Cookie とサイトのアクセス許可            | プライバシー                        | Cookie およびその他のサイト データ     14 個のサイトから。ほとんどのサイトからサインアウトします。                       |          |
| こ  既定のブラウザー                                    | Microsoft Edge のプライバシー設定<br>プ | <ul> <li>キャッシュされた画像とファイル</li> <li>39.3 MB 未満を解放します。一部のサイトでは、次回のアクセス時</li> </ul> |          |
| <ul> <li></li></ul>                            | トラッキング拒否要求を送信する               | に読み込みが遅くなる可能性があります。                                                             |          |
| (g) Jr:y- 1-JF1                                |                               | <b>今すぐクリア</b> キャンセル                                                             |          |

手順は以上です。一度ブラウザを閉じて開き直し、 再度 Outlook Web メールサインイン画面からサインインしてご利用ください。 エイジレスのログイン画面で「Receiver へようこそ」の画面が表示されるようになった場合は、以下をご参照ください。 「エイジレス 80 よくあるご質問」 > Citrix ヘログイン後、「Receiver へようこそ」の画面が表示され、エイジレスが開かない。 https://www.nri-social.co.jp/a80/faq/index.php?action=artikel&cat=137&id=350&artlang=ja